# TOT&LCOMP TLI INDIC&TOR

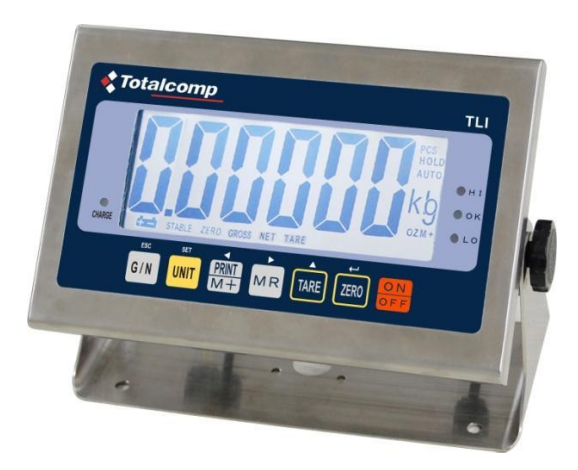

# **Operation and Maintenance Manual**

# Manual

V1.09-0.06F DT: 2025/01/13

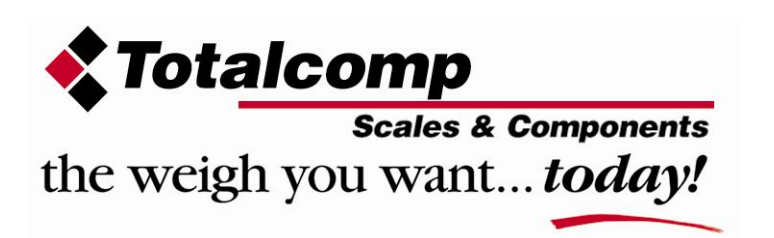

# CONTENTS

| Precautions                            |   |
|----------------------------------------|---|
| 1. SPECIFICATIONS                      |   |
| 2. INTRODUCTION                        |   |
| 3. INSTALLATION                        |   |
| Unpacking                              |   |
| Parts Description                      |   |
| Initial Installation                   |   |
| Load Cell Connector                    |   |
| Connect Adapter and Charging           |   |
| 4. KEY DESCRIPTION                     | 8 |
| Keyboard                               | 8 |
| Secondary Functions of the Keys        |   |
| Display                                | ç |
| 5. INITIAL SET UP                      |   |
| 5.1 Power On/Off                       |   |
| 5.2 Keyboard Lock/Unlock               |   |
| 5.3 Set auto power off                 |   |
| 5.4 Set Back Light                     |   |
| 6. PARAMETERS                          |   |
| 7. CALIBRATION                         |   |
| 7.1 Entering the Calibration Mode      |   |
| 7.2NormalCalibration                   |   |
| 7.3 Linear Calibration                 |   |
| 8. OPERATION                           |   |
| 8.1 Basic Weighing                     |   |
| 8.2 Check Weighing and Check Counting. |   |
| 8.2.1. Setting Limits                  |   |
| 8.2.2.1. Using Weight Limits Settings  |   |
| 8.2.3 Checkweighing Using Pieces       |   |
| 8.2.4 Set Counting Beep Settings       |   |
| 8.3 Accumulation                       |   |
| 8.3.1 Manual Accumulation Operation.   |   |
| 8.3.2 Auto Accumulation Operation      |   |
| 8.3.3 Memory Recall                    |   |
| 8.3.4 Memory Clear                     |   |
| 8.4 Part Counting                      |   |
| 8.4.1 Parts Counting Operation         |   |
| 8.5 Animal Weighing                    |   |
| 8.5.1 Animal Weighing Operation        |   |
| 9. RS-232 OUTPUT                       |   |
| 10. MAINTENANCE                        |   |
| 10.1 General                           |   |
| 10.2 Error Codes                       |   |

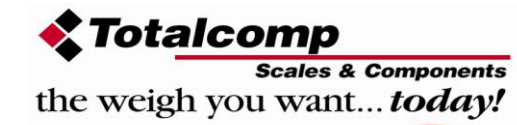

| 10.3 Determine the Problem     | <br>31 |
|--------------------------------|--------|
| 10.4 Check the Load Cell       | <br>31 |
| 10.5 Check Indicator Voltage   | <br>31 |
| 10.6 Problem and Solutions     | <br>32 |
| 11. TROUBLE SHOOTING           | <br>34 |
| 11.1 No Power                  | <br>34 |
| 11.2 No Display                | <br>35 |
| 11.3 Battery not Charging      | <br>36 |
| 11.4 Not Weighing              | <br>37 |
| 11.5 Unstable                  | <br>38 |
| 12. AVAILABLE OPTIONS          | <br>38 |
| 13. ANALOG OUTPUT INSTALLATION | <br>39 |
| 14. CONNECTING TO LIGHT TOWER  | <br>40 |
|                                |        |

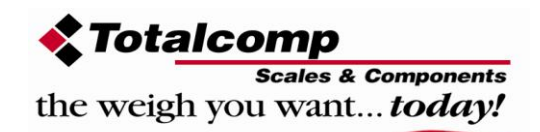

# PRECAUTIONS

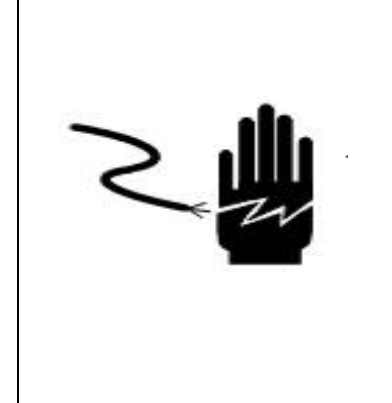

# 

DISCONNECT ALL POWER TO THIS UNIT BEFORE INSTALLING, CLEANING, OR SERVICING. FAILURE TO DO SO COULD RESULT IN BODILY HARM OR DAMAGE THE UNIT.

# 

- Permit only qualified persons to service the instrument
- Before connecting or disconnecting any components, remove the power.
- Failure to observe these precautions may result in bodily harm, damage to or destruction of the equipment.

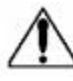

- The TLI Indicator is a precision electronic instrument, handle it carefully.
- Do not install the scale in direct sunlight.
- Verify the local voltage and receptacle type are correct for the TLI Indicator.
- Only use the original AC adapter, any other could cause damage to the TLI Indicator.
- Only plug the TLI Indicator into properly wire wall outlet. Avoid plugging in the AC Adapter to an extension cord.
- Avoid unstable power sources. Do not use near large users of electricity such as welding equipment or large motors.
- Avoid sudden temperature changes, vibration, wind and water.
- Avoid heavy RF noise.
- Keep the indicator clean

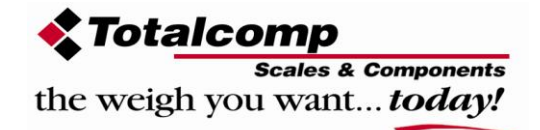

# **1. SPECIFICATIONS**

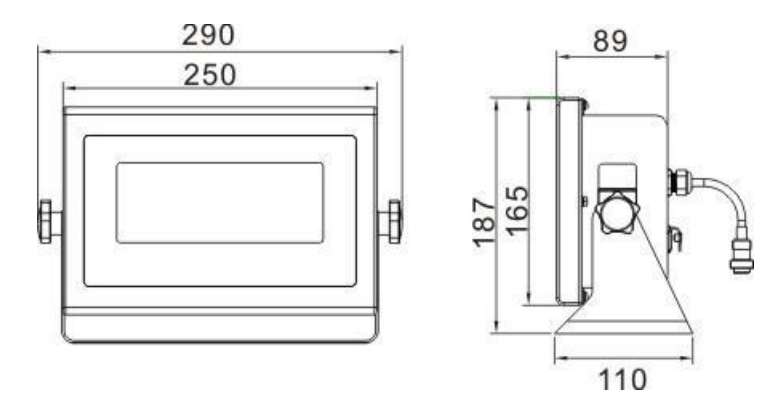

| Model              | TLI                                                       |
|--------------------|-----------------------------------------------------------|
| Display            | 2 inch LCD                                                |
| Housing            | Stainless Steel                                           |
| Operating          | -10°C - 40°C / 14°F - 104°F                               |
| Temperature        |                                                           |
| Resolution         | 1/6000                                                    |
| Key Pad            | 7 Keys                                                    |
| Power              | AC Adapter (12V/500mA)/ Battery (6V/4Ah)                  |
| Calibration        | Automatic External                                        |
| Interface          | RS-232 Output (installed), Relay output w/light tower and |
|                    | 4-20ma output are optional                                |
| Excitation Voltage | Max: 5V/150mA                                             |
| Load Cells         | Up to (4) 350 ohm load cell                               |
| ADC                | Sigma Delta                                               |
| ADC Update         | ≤1/10 second                                              |
| Stabilization Time | One second typical                                        |
| IP rate            | IP65 (protected against low pressure jets of water)       |

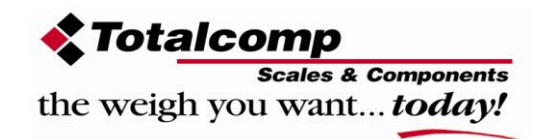

# 2. INTRODUCTION

- The TLI Indicator is a weighing instrument that amplifies analog signals from a load cell(s), converts it to digital data, and displays it as a mass value.
- The TLI Indicator is suitable for general weighing or more specialized applications such as check weighing, animal weighing, piece counting and accumulation applications.
- The TLI Indicator can connect directly to a number of printers or a PC via the standard RS-232 port.
- > The TLI Indicator has a large LCD display (2") with a white LED backlight.
- > The TLI Indicator has a number of options such as:
  - Relay Output with a Light Tower
  - 4-20ma Output
  - o 0-10VDC output

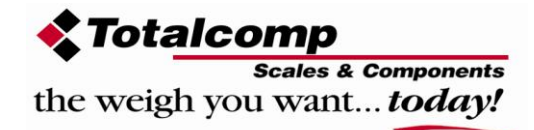

# 3. INSTALLATION

# Unpacking

When you receive the TLI Indicator, inspect it to make sure that it has not been damaged during shipping. Please contact the carrier to file a claim for any damage during shipping.

- Remove the TLI Indicator from the carton.
- Remove the protective covering. Store the packaging to use if you need to transport the TLI Indicator at a later date.
- Make sure all components are included.
  - 1. TLI Indicator
  - 2. Power cable
  - 3. This Manual
  - 4. Wall/Table Mount Frame
  - 5. RS-232 & Load Cell connectors (in clear bag)

### Parts Included:

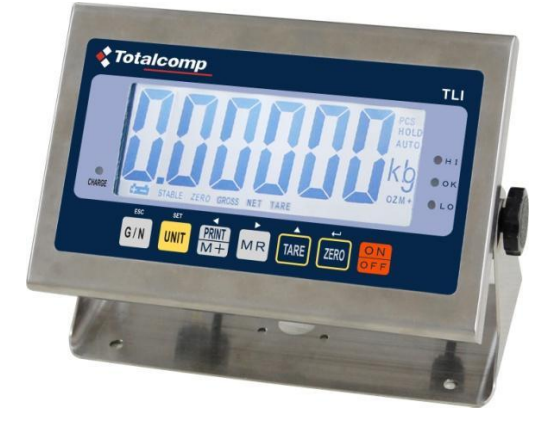

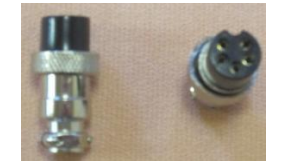

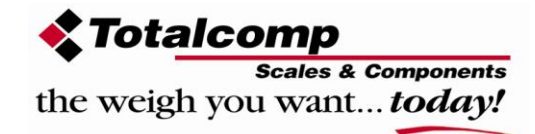

## **Initial Installation**

- Place the TLI Indicator on a table or mount to a wall using the Table/Wall Frame.
- Plug Power cable into an easily accessible wall outlet with a protective earth/ground contact.
- Avoid using extension cords for the Power cable.

# Load Cell Connector

- Use the enclosed 5-Pin connector for the Load Cells
- Solder your platform cable to the connector as shown below.

| Pin   | Connection   |
|-------|--------------|
| Pin 1 | Signal +     |
| Pin 2 | Signal -     |
| Pin 3 | Shield       |
| Pin 4 | Excitation - |
| Pin 5 | Excitation + |

- The TLI Indicator can handle up to four 350 ohm load cells.
- The load cell excitation voltage is 5V DC ±5% between Excitation + and Excitation -.

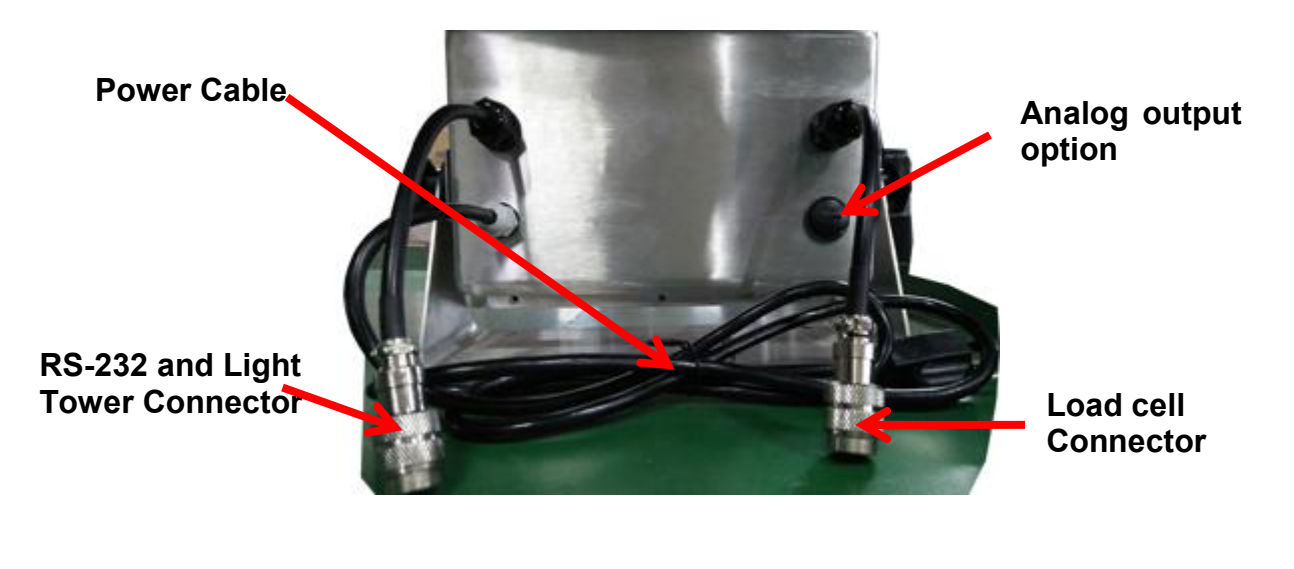

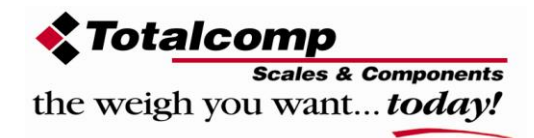

### **Connect Power Cable and Charging**

#### Note: Please charge the battery before using the scale for the first time.

• To charge the internal battery, Power cable plugs into a standard wall outlet. The scale does not need to be turned on to charge the battery. The CHARGE led on the front of the TLI Indicator will turn red while the power cable is providing power to the TLI Indicator.

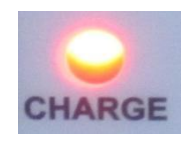

- The battery should be charged for a minimum of 12 hours for full capacity.
- While plugged into the Power cable, there is an LED to indicate the status of battery charge. If the CHARGE LED is green, the battery has a full charge. If it is red, the battery is nearly discharged and if yellow, the battery is being charged.
- Do not use any other type of power cable other than the one supplied with the TLI Indicator.
- Verify that the incoming AC power is properly protected.

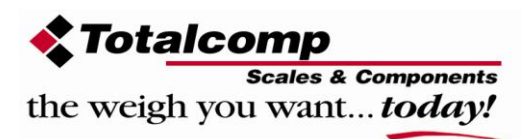

# **4. KEYS DESCRIPTION**

# Keyboard

| Keys        | Description                                                                                   |
|-------------|-----------------------------------------------------------------------------------------------|
| ON<br>OFF   | Power ON/OFF                                                                                  |
| ZERO        | Set the zero point when the scale is empty                                                    |
| TARE        | Tare function, subtracts empty container weight.                                              |
| MR          | Memory recall key, displays the stored values from the memory location.                       |
| PRINT<br>M+ | Accumulator key, current values will be stored to memory.<br>Send the data to a printer or PC |
| UNIT        | To select the weigh unit. (Kg, g, lb., oz., lb. oz.)                                          |
| G / N       | Display Gross or Net Weight.                                                                  |

# **Double Key Functions**

|             | Enter to set the high and low limits.  |
|-------------|----------------------------------------|
|             | Clear the memory.                      |
| TARE + ZERO | To enter or exit animal weighing mode. |

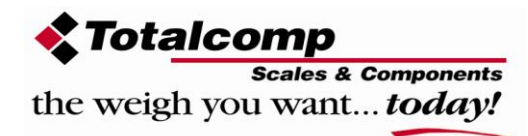

### Secondary Functions of the Keys

| Function                                                                             | Keys        |
|--------------------------------------------------------------------------------------|-------------|
| Used to select a menu item and/or load a value into memory                           | ZERO        |
| Used to scroll through menu items and change the value of an active (flashing) digit | TARE        |
| Used to move the active digit to right                                               | MR          |
| Used to move the active digit to left                                                | PRINT<br>M+ |
| Used to enter in to the Parameters (during power-up sequence only)                   | UNIT        |
| Used to move up one level in the<br>Parameters or return to normal operation.        | G / N       |

# Display

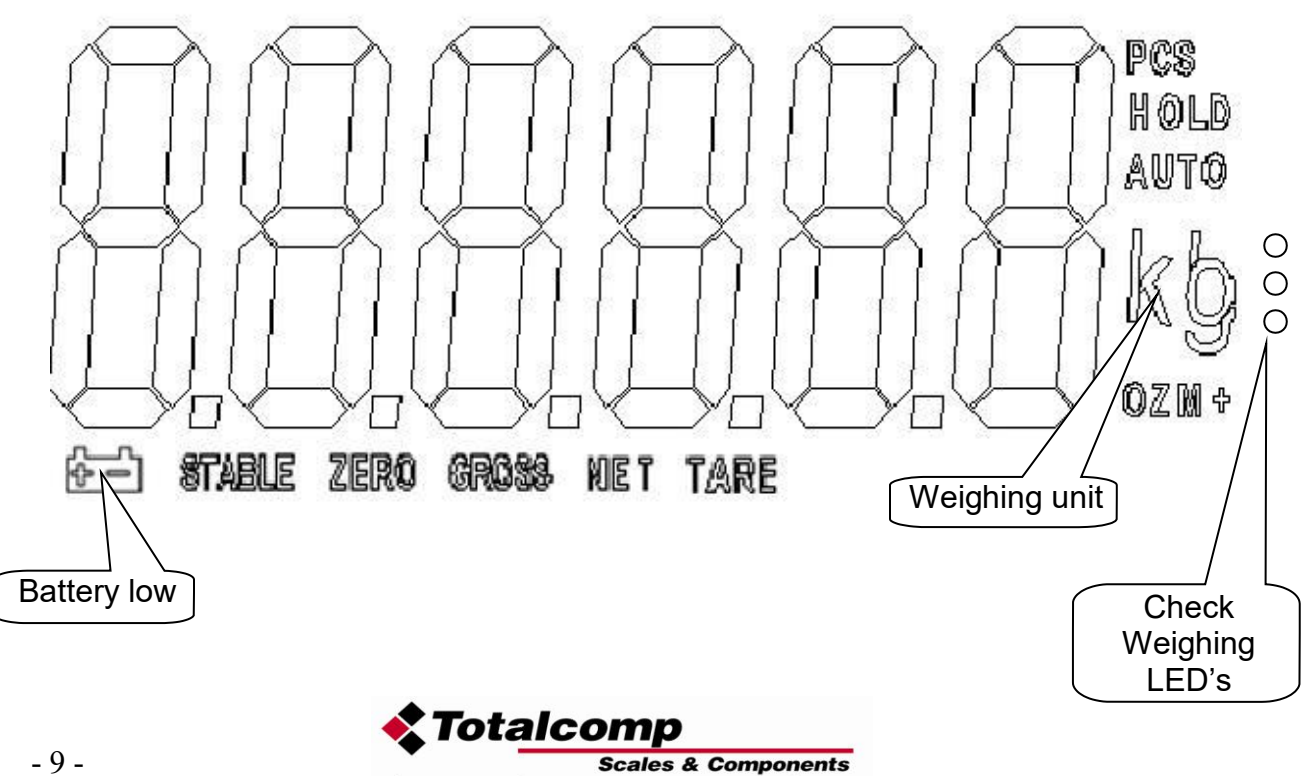

the weigh you want ... today!

# 5. INITIAL SET UP

#### Initial Start-up

### 5.1 Power On/Off

Turn on the TLI Indicator by pressing **ON/OFF** key once. The TLI Indicator turns on and starts a self-test before displaying a normal display.

<u>NOTE:</u> A warm-up time of 15 minutes allows the TLI Indicator to stabilize the internal temperature of the TLI Indicator. This is only needed after a period of more than 1-day of being off.

### 5.2 Keyboard Lock/Unlock

If activated, and the keys are not using within 10 minutes, the keyboard will be locked automatically. Once in the locked mode, pressing any key

the display will show for a few seconds. Then the TLI Indicator will return to a normal display.

To unlock the TLI Indicator keyboard press and hold UNIT , MR and

keys for three seconds. The TLI Indicator display will show UNLOF for a few seconds. The TLI Indicator display will return to a normal display and the keyboard will be active.

To activate the Keyboard Lock feature, review parameter P4 in Section 6 of this manual.

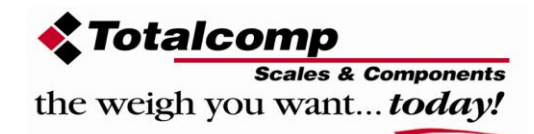

# 5.3 Set auto power off

-

The TLI Indicator can be set to power off after a period of non-use extending its battery life between re-charging.

| Hold    | three secor     | nds display will show                                     |
|---------|-----------------|-----------------------------------------------------------|
| Press   | TARE to select  | SEŁ of                                                    |
| Press   | to confirm      |                                                           |
| Press   | TARE to change  | the options.                                              |
| Press   | ZERO to confirm | the option selected                                       |
| • Press | G/N to exit thi | s option                                                  |
|         | ofoff           | Set TLI Indicator to always on                            |
| SEL OF  | of 5            | Set TLI Indicator to turn off after 5 minutes of non-use  |
|         | of 15           | Set TLI Indicator to turn off after 15 minutes of non-use |

of non-use

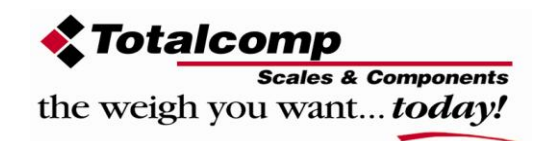

# 5.4 Set Back Light

The TLI Indicator can set back light to one of three options.

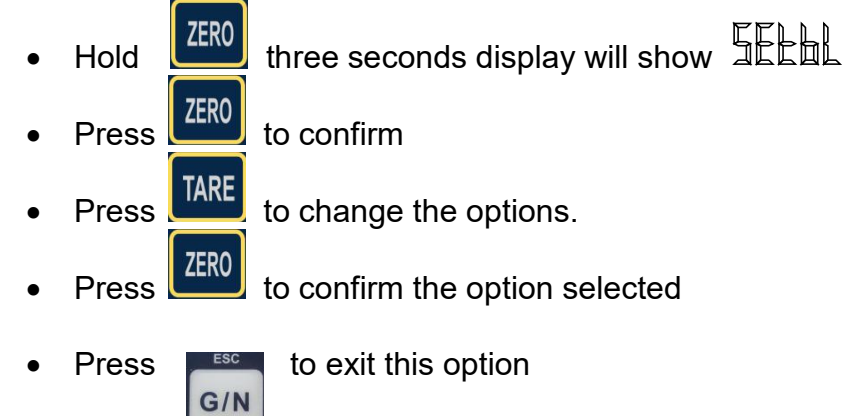

| 5EL-1 |        | Auto option: Backlight will turn on and off based on usage. |
|-------|--------|-------------------------------------------------------------|
|       |        | Always on: Backlight will remain on.                        |
|       | 6L off | Always off: Backlight will remain off.                      |

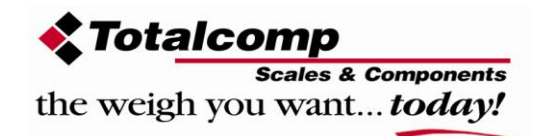

# 6. PARAMETERS

To enter the parameter menu follow the following.

- Power on the TLI Indicator.
- Press UNIT key anytime during the start-up display test.
- Display will show ₽<sub>∩</sub>
- Press  $\frac{PRINT}{M+}$  then  $\frac{G/N}{C}$  then  $\frac{TARE}{C}$  one at a time. The display will show a  $\sim$  for each key pressed.
- If correct keys were pressed in sequence, the display will show a wrong key was pressed, the TLI Indicator will continue to its normal display.

Navigation within the Parameters of the TLI Indicator is accomplished by using the following keys:

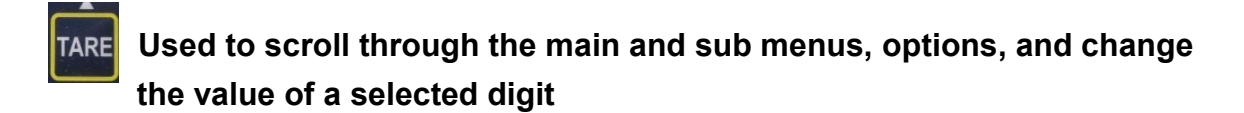

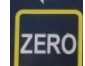

Used to enter a selected main or sub menu, select an options or value

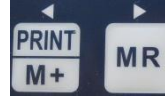

Used to select a digit to the left or right of the current position

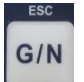

Used to back one level in the Parameter menu

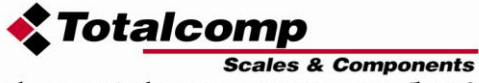

Note:

Access P3 Mode Parameters for (Div./Cap./Calibration):

Press CAL switch (momentary push button) for to access P3 mode parameters, CAL switch is located at the bottom of rear cover (see picture). Push button located inside the case use small screw driver or pin to push momentary button.

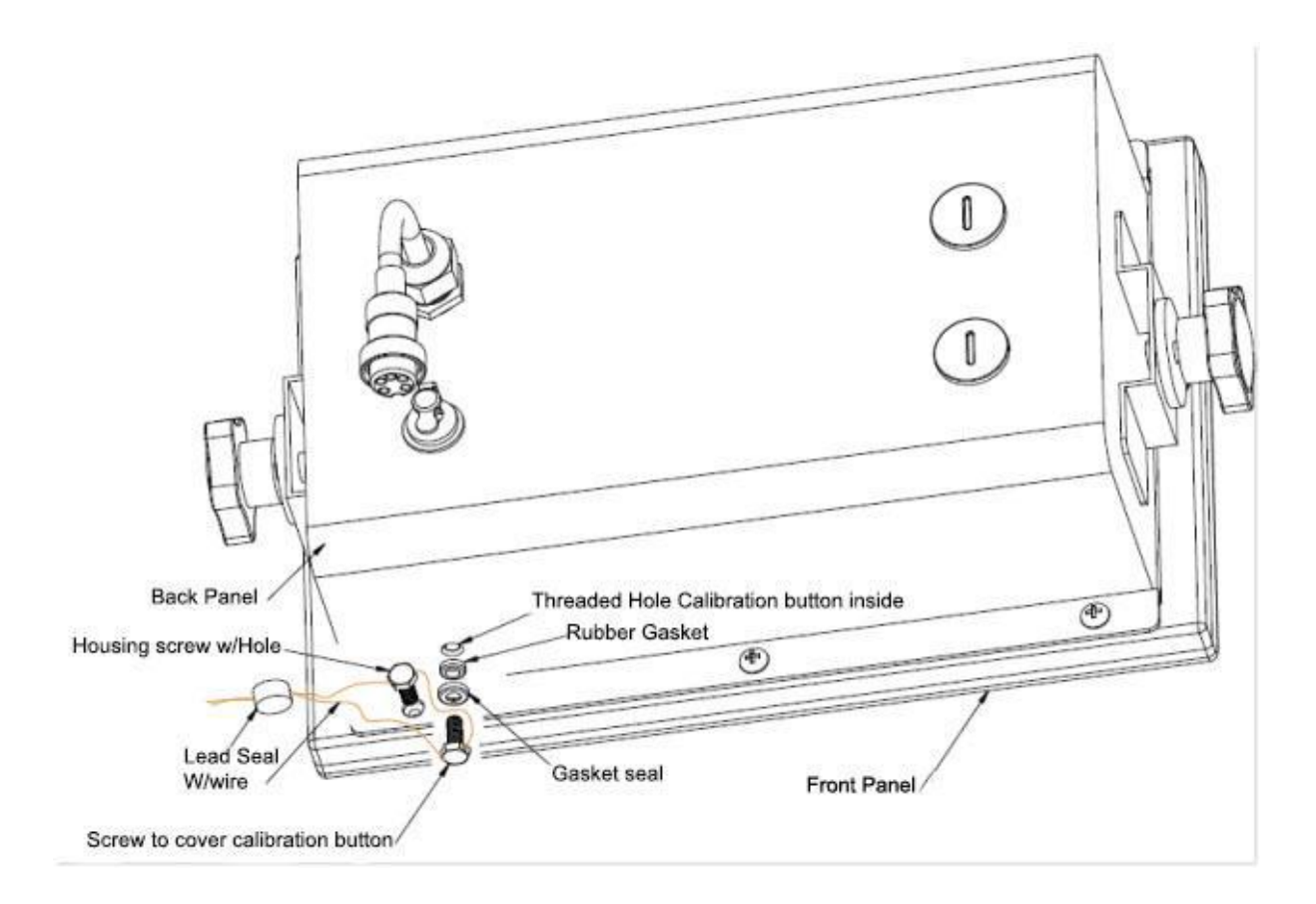

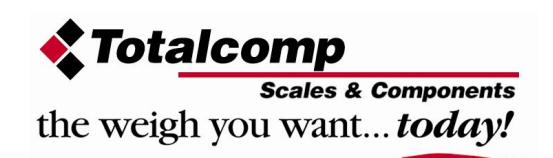

| Menu          | Sub Mer | าน          | Description                                     |
|---------------|---------|-------------|-------------------------------------------------|
| P0            | ምስ ስብ   |             | Set high limit for check weighing               |
| Check Weight  |         |             | Sot low limit for check weighing                |
|               |         |             |                                                 |
|               |         |             | No beep for check weighing                      |
|               |         |             | Beep, when check weighing between the           |
|               |         | <u>nlı</u>  | Beep, when check weighing out of the limits     |
| P1            |         | Lone        | Sends continuous data via the RS-232 port       |
| Communication |         |             | Sends stable data once via the RS-232 port      |
|               |         | <u>5</u> EC | Send continuous stable data via the RS-232 port |
|               |         |             | To select manual accumulation by                |
| P 1 F n n     | nade    |             | PRINI<br>Processing M+ key and Printer entires  |
|               |         |             | for printouts                                   |
|               |         |             | DLP-50                                          |
|               |         |             | ↓ 圓匚頂 │ □_ □ ↓ (see section 8.3)                |
|               |         |             | │                                               |
|               |         |             | □ □ □ □ □ □ □ □ □ □ □ □ □ □ □ □ □ □ □           |
|               |         | PPE         | STP103                                          |
|               |         |             | Pr I (see section 8.3)                          |
|               |         |             | <b>↓</b> ↓ ↓ ↓ ↓ ↓ ↓ ↓ ↓ ↓ ↓ ↓ ↓ ↓ ↓ ↓ ↓ ↓ ↓    |
|               |         |             | ନ୍ମ୍ରି Epson Format)                            |
|               |         |             | SRP275                                          |
|               |         |             | ר ד אין אין אין (see section 8.3)               |
|               |         |             | [ 고마토 1고 분이 고 (STP103/SRP275:                   |
|               |         |             | ្រី ភ្និEpson Format)                           |
|               |         |             | SRP770                                          |
|               |         |             |                                                 |
|               |         |             |                                                 |
|               |         |             |                                                 |
|               |         |             | TPuP Select TPuP printer.                       |
|               |         |             |                                                 |
|               |         |             | To set auto accumulation and auto printing      |
|               |         | Huto        |                                                 |

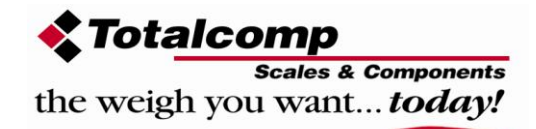

|          |                           | 852     | To send command to the TLI Indicator<br>via the RS-232 port.<br>Command R: read data<br>Command T: Tare<br>Command Z: Zero |
|----------|---------------------------|---------|----------------------------------------------------------------------------------------------------|
|          |                           | SE (rE  | To send continuous data to a remote display.<br>(TSR/Aurora/LaserLigh)                                                     |
|          |                           | ИД      | Sets the baud rate. Available baud rates are:                                                                              |
|          | Pr                        |         |                                                                                                    |
| P2 Swt   | Pr                        | ŀ       | Prints without accumulation                                                                                                |
|          |                           | F       | Accumulation without printing                                                                                              |
|          |                           | ÊH      | Prints and accumulates                                                                                                    |
| P3 Mode  |                           | unt     | Displays internal raw counts                                                                                               |
|          |                           |         | To set decimal point location options are:                                                                                 |
| Pañad    |                           |         | To set display increment options are:                                                                                      |
|          |                           |         | Set Full Scale Capacity of the Scale Platform                                                                              |
|          |                           | n<br>M  | To set local geographical gravity (future)                                                                                 |
| P4 Other | LoCP                      |         | To set keyboard lock options are:                                                                                          |
| PYOLH    | An                        | ñ       | To set animal mode options are:                                                                                            |
| P5 Unit  | Kg / g / oz. /<br>lb. oz. |         | To enable/disable each weighing unit<br>options are:                                                                       |
| P6 Ref   | Ri                        | 2n<br>0 | Automatic zero tracking                                                                                                    |
|          |                           |         | Options: 0d, 0.5d, 1d, 2d, 4d                                                                                              |
|          | ORI                       | UEo     | Zero setting range, after switching on the scale to zero.                                                                  |
|          |                           |         | Options: 0%, 2%, 5%, 10%, 20%                                                                                              |
|          | Urt                       | שטחד    | Options: 2%, 4%, 10%, 20%, 50%, 100%                                                                                       |

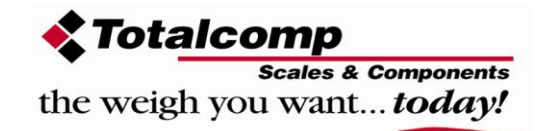

# 7. CALIBRATION

Note: To enter into the calibration mode operations, refer section 6. Page 14 for to enter and access.

# 7.1 Entering the Calibration Mode:

- Power on the TLI Indicator.
- key anytime during the start-up display test. Press the
- Pn Display will show PRINT
- Press the M+ then the G/Nthen the one at a time. The display will show a  $\bigcirc$  for each key pressed.
- If correct keys were pressed in sequence, the display will show PULTE. If a wrong key was pressed, the TLI Indicator will continue to its normal display.
- TARE key until the display shows Panad . Press the
- Press the ZERO key to confirm, the display will show LOUNE.
- TARE key to select option Press the
- key to confirm and start calibration. Press the

### 7.2 Normal Calibration:

- If the current unit is weighing in pounds, the display will show • unldlb
- If the current unit is weighing in kilograms, the display will show • սոլգեր
- Remove all the weight from the platform. •
- When indicator displays the word STABLE in the lower left of the •

display, press the key to confirm.

- Display will show the last calibration weight.
- If want to change the calibration weight value, use the keys to select the desired digit.

tare key to increment the value. Press the

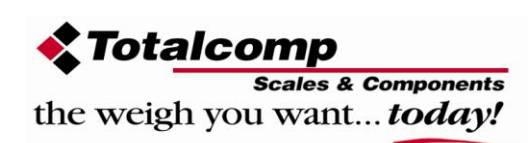

- When the calibration weight value is correct, press the key to confirm.
- If the current unit is weighing in pounds, the display will show
- If the current unit is weighing in kilograms, the display will show
- Place the calibration weight on the platform.
- When indicator displays the word STABLE in the lower left of the

display, press the key to confirm.

- If the calibration was successful, the TLI Indicator will display
- Display will return to a normal weighing mode.
- Remove the calibration weight from the platform.
- The display will show 0 weight.

### 7.3 Linear Calibration:

Press the ZERO key to confirm

If the current unit is weighing in pounds, the display will show

- If the current unit is weighing in kilograms, the display will show unlied the
- Remove all the weight from the platform.
- When indicator displays the word STABLE in the lower left of the

display, press the **wey** to confirm.

- Display will be shown
- Ensure the platform is empty
- After stable and zero indicator on, press key to confirm.
  Display will be shown
- Place the calibration weight (1/3 of the capacity) on the platform.
- After stable and zero indicator on, press key to confirm.
- Display will be shown
- Place the calibration weight (2/3 of the capacity) on the platform.

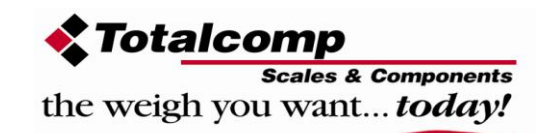

- After stable and zero indicator on, press key to confirm.
  Display will be shown La I
- Place the calibration weight (full of the capacity) on the platform.
- After stable and zero indicator on, press key to confirm.
- Display will be shown PHSS and will be start self checking.

After self checking display will come to normal weighing mode.

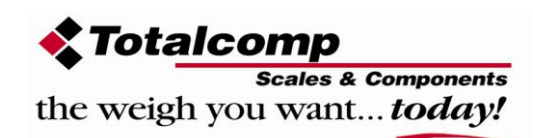

# 8. OPERATION

### 8.1. Basic Weighing:

#### **Definitions:**

Gross Weight: Total load applied to a scale platform Tare Weight: The weight of an empty container Net Weight: The weight of the material inside an empty container (Net Weight = Gross Weight – Tare Weight)

#### Zero

Environmental conditions can lead to the TLI Indicator to drift off of a 0 value despite not having any load applied to the platform. To compensate

for this press the key to return the display to a value of 0.

#### Tare

The weight of any container can be stored as tare weight by pressing the

key. If the indicator connected to a Via RS-232, Computer you can send digital Tare example "net 110lb" make sure you have a space between the "net and the weight value. Also you can Key in the Tare value using the front keypad example press the Tare key for more than 3 seconds the indicator will beep and showing a flashing digit using the arrow keys enter the Tare value, than press Enter key, now the display will show actual weight on the platform without the entered Tare weight.

Follow this procedure for using the Tare function.

- 1. Place an empty container on the platform.
- 2. Press the key. 0 is displayed, and tare is stored and subtracted from the gross weight.
- 3. Place items in the empty container.
- 4. The TLI Indicator display will show the net weight of the material only.
- 5. Remove the container. The tare weight is displayed as a negative value. Only one Tare can be stored at a time.
- 6. Press the G/N key to change between gross weight and net weight.
- 7. To clear the tare value, remove the container and press the **LARE** key. 0 is displayed and the tare weight is cleared.

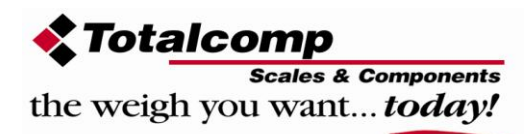

#### 3. Select Unit

Press the **UNIT** key, to change the display to read the weight in another unit of measure. The options are: kg / g / lb. / oz. / lb. oz. if they are enabled. Refer to Parameter P5 in Section 6 of this manual to enable and/or disable these units of measure.

### 8.2 Check Weighing and Check Counting

The TLI Indicator can perform Checkweighing or Check Counting by setting upper and lower limits to get a HI, LO, or OK led indication. A pulsing beep is also available as an audible for Checkweighing and Check Counting .

#### 8.2.1. Setting Limits

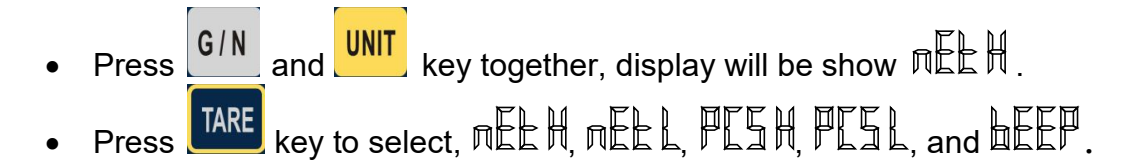

#### 8.2.2 For Checkweighing Using Weight Limits Settings:

- Press key to confirm, display will show all zeroes in the decimal format selected and start to blink the least significant digit.
- Enter the high limit weight value by using the the desired digit to change

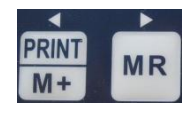

keys to select

- Press the key to increment the weight value of the selected digit.
- Press the key when the desired weight value is displayed for the high limit value.
- Display will show RECH.
- Press Key to select TEEL.

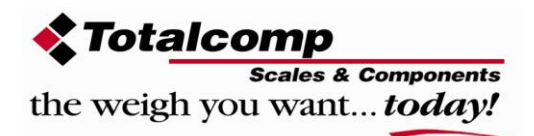

- 8.2.2.2 When the display shows NEE L:
- Press key to confirm, display will show all zeroes in the decimal format selected and start to blink the least significant digit.
- Enter the low limit weight value by using the the desired digit to change

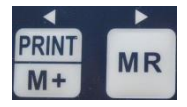

keys to select

- Press the key to increment the weight value of the selected digit.
- Press the key when the desired weight value is displayed for the low limit weight value.
- Display will show REEL.
- To escape from the settings menu and start the checkweighing procedure

using weigh limits, press the G/N key.

#### 8.2.3 For Checkweighing Using Pieces Settings:

- Press Key to select, PLIH.

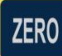

- Press key to confirm, display will show all zeroes and start to blink the least significant digit.
- Enter the high limit pieces value by using the the desired digit to change

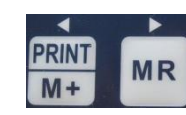

keys to select

- Press the key to increment the pieces value of the selected digit.
- Press the key when the desired pieces value is displayed for the high limit pieces value.
- Display will show PLIM.
- Press Key to select

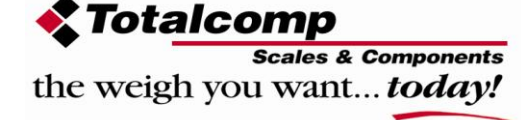

- 8.2.3.2 When the display shows
- Press key to confirm, display will show all zeroes and start to blink the least significant digit.
- Enter the low limit pieces value by using the the desired digit to change

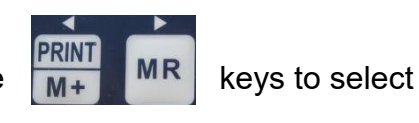

- Press the Key to increment the pieces value of the selected digit.
- Press the key when the desired pieces value is displayed for the low limit pieces value.
- Display will show PLIL.
- To escape from the settings menu and start the checkweighing procedure

in the pieces limits, press the G/N key.

#### 8.2.4. Set Check Weighing and Check Counting beep settings

- Press G/N and UNIT key together, display will be show  $\Pi EEH$ .
- Press key to select display
- Press key to confirm, display will show last desired setting. It will be either no, or no
- Check mode  $\square$  : No pulsing beep sound. Function turned off.
- **Check mode** : When the weight is between the limits. The OK led will illuminate and a pulsing beep will be sounded continuously.
- **Check mode M**<sup>I</sup>: When the weight is out of limits, a pulsing beep will be sounded continuously. The LO or HI led will be illuminated.

#### Note: Check weighing and check counting available only when weight

exceeds 20d

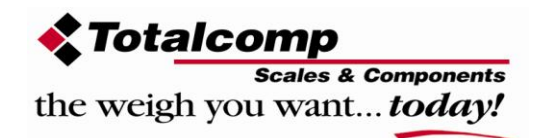

### 8.3. Accumulation

The TLI Indicator can be set to accumulate manually by pressing the PRINT

M+ key. Refer to Parameters P1 and P2 in Section 6 of this manual for accumulation and printout options.

Before operation TLI Indicator should be stable and showing a zero value. Accumulation will begin after an applied weight of more than 20d.

#### 8.3.1 Manual Accumulation Operation:

• Place the load on the platform.

PRINT

- Press the M+ key, when displayed weight is stable.
- The display will show HLL for 3 seconds then show the total weight of all accumulated values also for 3 seconds.
- Remove the weight from the platform.
- When display returns to a zero value and is stable, repeat the procedure for the second, third, etc. up to 99 different weight accumulations.

#### 8.3.2 Automatic Accumulation Operation:

The TLI Indicator can be set to accumulate automatically. Refer to Parameters P1 in Section 6 of this manual for auto accumulation.

- Place the load on the platform.
- When the weight is stable, the display will show the for 3 seconds then show the total weight of all accumulated values also for 3 seconds.
- Remove the weight from the platform.
- When display returns to a zero value and is stable, repeat the procedure for the second, third, etc. up to 99 different weight accumulations.

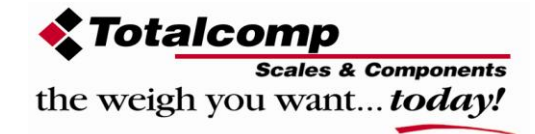

#### 8.3.3 Memory Recall:

To recall the accumulated memory press the MR key.

Display will show H (n: Total number of accumulations recorded) for 3 seconds then the display will show the total saved weight value for 3 seconds.

#### 8.3.4 Memory Clear:

To clear the memory, press the MR and the MR keys together.

Display will show  $\Pi \Gamma \Pi$ . All accumulation memory has been cleared.

### 8.4. Parts Counting

To enter the parts counting, press and hold the MR key. The display will show R

#### 8.4.1 Parts Counting Operation

• Press the **CARE** to select the correct amount of parts that will be put on the scale to calculate the piece weight. The parts quantity options are:

₽ 10 / ₽ 20 / ₽ 50 / ₽ 100 / ₽200

- Place the correct amount of parts on the platform
- Press the key to confirm, display will show ---- until a stable weight is detected show a piece weight can be calculated.
- The TLI Indicator will show the quantity of pieces put on the platform.
- You can now add more parts to the platform, the TLI Indicator will update the display to show the new quantity on the platform.
- Press the MR key to exit the piece counting mode and return the TLI Indicator back to normal weighing mode.

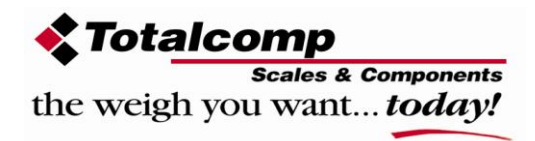

## 8.5 Animal Weighing

The TLI Indicator can be used for loads that will cause excessive vibration on the platform such as animal weighing. Refer to Parameters P4 in Section 6 of this manual to setup the Animal Weighing mode. When in the Animal Weighing mode, the display will show "HOLD" in the upper right corner.

#### 8.5.1 Animal Weighing Operation

- Put the noisy load on the platform
- The TLI Indicator will perform a slower averaging of the weight to get a more stable reading.
- When the TLI Indicator calculates a weight, the display will show the locked value for a few seconds.
- You can add or remove loads. The TLI Indicator will update the weight and display it once it recalculates the new value.
- To enter or exit animal weighing mode, press the take and terms and keys simultaneously.

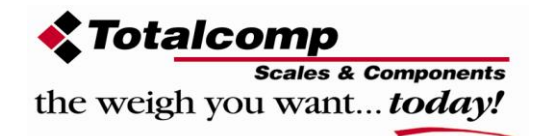

# 9. RS-232 OUTPUT

The TLI Indicator comes standard with an RS-232 output.

#### 9. 1. Basic Specifications:

RS-232 output of weight data ASCII code 7/8 data bits Parity selectable Baud rate from 600bps to 9600bps

Connector: 9 pin socket Pin 2: Serial Input Pin 3: Serial Output Pin 5: Signal Ground Check weighing output (9 pin socket) Pin 1 VB Pin 4 vcc (5V)(output) Pin 5 com (gnd) public Pin 6 ok (output) Pin 7 low (output) Pin 8 hi (output) Pin 9 beep (output)

#### 9.1.1 Continuously Serial Output Protocol

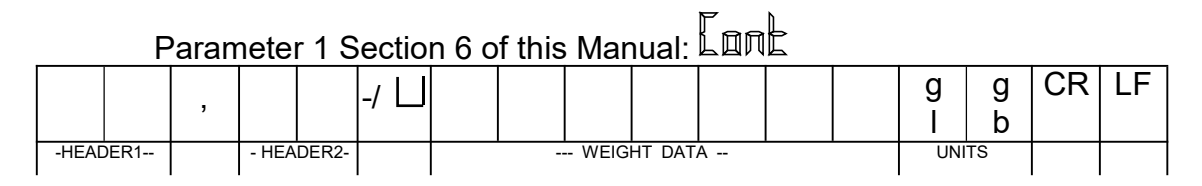

HEADER1: ST=STABLE, US=UNSTABLE

HEADER2: NT=NET, GS=GROSS

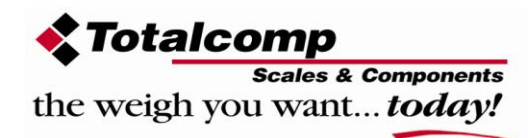

9.2 Printing formats: Parameter 1 Section 6 of this Manual:

| LP-50: (DLP-50 Label Printer) |                  |  |
|-------------------------------|------------------|--|
| Pr 0                          | 2000/00/00 00:00 |  |
|                               | xxx kg           |  |
|                               | TARE xxx kg      |  |
|                               | GROSS xxx kg     |  |
|                               | NET xxx kg       |  |
| Pr 1                          | TARE xxx kg      |  |
|                               | GROSS xxx kg     |  |
| Dr 2                          | GROSS xxx kg     |  |
| PI Z                          | Total xxx kg     |  |
| Pr 3                          | NET xxx kg       |  |
|                               | TARE xxx kg      |  |
|                               | GROSS xxx kg     |  |
|                               | Total xxx kg     |  |

| STP103 / SRP275: Epson format |              |  |
|-------------------------------|--------------|--|
| Pr 0                          | Net xxx kg   |  |
|                               | Tare xxx kg  |  |
|                               | Gross xxx kg |  |
| Pr 1                          | Gross xxx kg |  |
|                               | Total xxx kg |  |
| Pr 2                          | Net xxx kg   |  |
|                               | Tare xxx kg  |  |
|                               | Gross xxx kg |  |
|                               | Total xxx kg |  |
| Pr 3                          | No. xx       |  |
|                               | Net xxx kg   |  |
|                               | Tare xxx kg  |  |
|                               | Gross xxx kg |  |
|                               | Total xxx kg |  |

| SRP770: |                                                           |
|---------|-----------------------------------------------------------|
| Pr O    | No. xx<br>NET xxx kg<br>TARE xxx kg<br>GROSS xxx kg       |
| Pr 1    | NET xxx kg<br>TARE xxx kg<br>GROSS xxx kg                 |
| Pr 2    | GROSS xxx kg<br>Total xxx kg                              |
| Pr 3    | NET xxx kg<br>TARE xxx kg<br>GROSS xxx kg<br>Total xxx kg |

| TPul | P: (TYJ-360-D printer) |  |
|------|------------------------|--|
| No.  | XX                     |  |
| Net  | xxx kg                 |  |

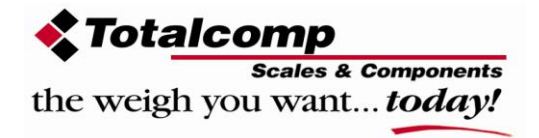

# **10. MAINTENENCE**

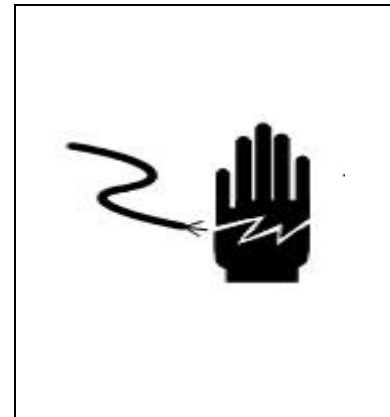

# 🖒 WARNING

DISCONNECT ALL POWER TO THIS UNIT BEFORE INSTALLING, CLEANING, OR SERVICING. FAILURE TO DO SO COULD RESULT IN BODILY HARM OR DAMAGE THE UNIT.

# 

- Permit only qualified persons to service the instrument
- Before connecting or disconnecting any components, remove the power.
- Failure to observe these precautions bodily harm or damage to or destruction of the equipment.

# 10.1 General

If the TLI Indicator does not operate properly, troubleshoot the problem if possible or contact Totalcomp for assistance in troubleshooting.

Determine whether the problem is constant or intermittent. Be aware that problems can be caused by mechanical or electrical influences.

Check the area for the following possible problems.

- Water
- Corrosive materials
- Vibrations or temperature or wind
- Physical damage

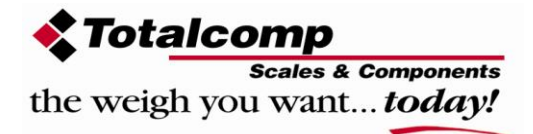

Check the TLI Indicator's cables for physical damage.

Check all connections and connecters for any loose contact or incorrect wiring.

### 10.2 Error Codes

The TLI Indicator may display one of the following error messages to assist in troubleshooting a problem.

| Error Message                                                                                                    | Description              | Solution                                                                                                    |
|----------------------------------------------------------------------------------------------------|--------------------------|----------------------------------------------------------------------------------------------------|
| $\bigcirc \bigcirc \bigcirc \bigcirc \bigcirc \bigcirc \bigcirc \bigcirc \bigcirc \bigcirc \bigcirc \bigcirc \bigcirc \bigcirc \bigcirc \bigcirc \bigcirc \bigcirc \bigcirc $ | Maximum load<br>exceeded | Unload or reduce weight                                                                                                    |
| Err 4                                                                                                    | Zero setting error       | Zero setting range exceeded<br>due to switching on.(4%max)<br>Make sure platform empty.                                                   |
| Err 5                                                                                                    | Keyboard error           | Check the keys and connector.                                                                                                    |
| Errb                                                                                                    | A/D value out of range   | Make sure platform is empty<br>and installed properly. Check<br>the load cell connections.                                                |
| Err 9                                                                                                    | Unstable Reading         | Check any air flow, building<br>vibration, RF noise or<br>mechanical touching on the<br>platform. Check the load cell<br>and connections. |
| Epp 17                                                                                                    | Tare out of range        | Remove the load and restart scale again.                                                                                                  |
| ~~ <u>_</u> _~~                                                                                                    | Over range               | Remove the load and re-calibrate                                                                                                    |
| FALH / FALL                                                                                                    | Calibration Error        | Re-calibrate                                                                                                    |
| Err P                                                                                                    | Printer error            | Check the printer and settings                                                                                                    |
| balo / Loba                                                                                                    | Battery low              | Re-charge battery, check the voltages.                                                                                                    |

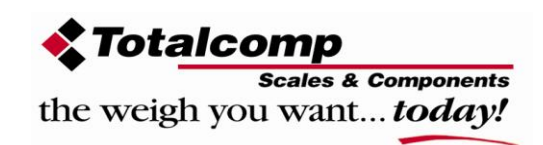

## 10.3 Determine the Problem

Determine whether the problem is in the TLI Indicator or the scale platform

- Remove power from the system, and disconnect the indicator from the platform
- Connect the indicator to a load cell simulator
- Turn on power to the TLI Indicator and test the TLI Indicator using the load cell simulator.
- If problem goes away, its source is probably in the platform. Check the load wiring, connecter, load cells and mechanical components of the platform.
- If problem persists, its source is probably in the indicator. Check the indicator voltages, connecters, cables and function programs.

# 10.4 Check the Load cell

- Remove power from the system, and disconnect the TLI Indicator from the platform
- Remove the load connecter from platform terminal.
- Check for moisture, or foreign material inside.
- Make sure all leads are connected and soldered correctly. See the details of connections in the Installation section.
- Check load cell for proper input and output resistances

| Measuring Points      | Resistance                 |
|-----------------------|----------------------------|
| + Exc to –Exc (Input) | Minimum 350 ohms           |
| +Sig to –Sig (Output) | 347 ~ 353 ohms One Cell    |
| +Sig to –Sig (Output) | 172 ~ 178 ohms Two Cells   |
| +Sig to –Sig (Output) | 113 ~ 119 ohms Three Cells |
| +Sig to –Sig (Output) | 84 ~ 90 ohms Four Cells    |

### **10.5 Check Indicator Voltages**

If the problem is in the Indicator, use a DVM to check the following voltages

#### 10.5.1 AC Power

Check the AC power at the wall outlet or supply voltage.

• Voltage must be a -20% and +10% of the normal AC voltage.

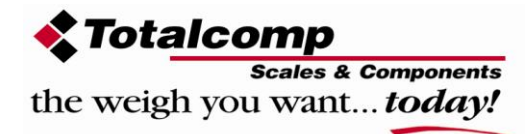

#### 10.5.2 Adaptor Voltage

Check the adaptor output cable connector voltage

• Voltage must be minimum 9VDC and maximum 15VDC

#### 10.5.3 PCB Input Voltage

Check the PCB input power connector voltage

• Voltage must be minimum 9VDC into the pin AD+

#### 10.5.4 Check Battery Voltage and Charging Voltage

Check the Battery Voltage,

- Voltage must be minimum 6VDC. If below the 6VDC connect the adaptor for charging
- The battery voltage below the 5.5VDC, replace the battery and install new 6V/4Ah battery.

Check the Battery Charging Voltage;

- Remove the battery connection terminals (Red and Black) from the battery.
- Connect the power and turn on the Indicator
- Voltage into the terminal minimum 6.5VDC

### **10.6 Problems and Solutions**

| Problems          | Possible cause           | Common Solutions                   |
|-------------------|--------------------------|------------------------------------|
| Display is blank. | Mains power is turned    | Check power is getting inside the  |
| No self-test      | off. Power supply faulty | TLI Indicator and on/off switch is |
|                   | or not plugged. Internal | working.                           |
|                   | battery is not charged.  | Verify the voltages, which are on  |
|                   | On/Off switch problem    | the power supply label.            |
| Blank display     | Platform not installed.  | Check the platform is installed    |
| after self-test   | Unstable weight, load    | correctly. Try recycling the power |
|                   | cell damaged             | on the TLI Indicator.              |
|                   |                          |                                    |
| OL or             | Maximum capacity         | Check the platform is installed    |
|                   | exceeded. Load cell or   | correctly. Try recycling the power |
|                   | Power supply faulty      | calibration procedure.             |
|                   |                          |                                    |

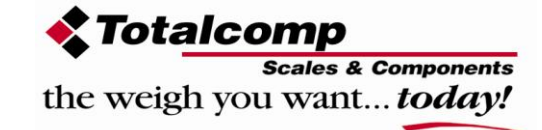

| or NULL<br>displayed                | Weight is on the<br>platform is below<br>permissible limit. Pan<br>not installed correctly.<br>Power supply faulty.<br>Load cell or<br>mechanism faulty           | Check the platform is installed<br>correctly. Try to turn on the scale<br>again.<br>Do the calibration again                                                                                |
|-------------------------------------|----------------------------------------------------------------------------------------------------|----------------------------------------------------------------------------------------------------|
| Display is<br>unstable              | Goods touching<br>somewhere. Air<br>variation or any<br>vibrations.<br>Temperature changed.<br>Load cell or<br>connections faulty.<br>Power supply faulty         | Check the scale is in acceptable<br>location.<br>Check the connecters and load cell.<br>Check the power supply and battery                                                                  |
| Weight value<br>incorrect           | Calibration error.<br>Platform of load cell<br>touching somewhere.<br>Wrong weighing unit                                                                         | Use accurate weight for to do the<br>calibration<br>Check the pan and load cell is<br>installed proper and touching.<br>Check the parameter settings.<br>Check the load cell and connecters |
| Cannot use full<br>capacity         | Over load protection<br>stoppers or transport<br>locks are not removed.<br>Parameters are set<br>incorrectly.<br>AD problem. Load<br>cell or mechanism<br>damaged | Check the stoppers and locks under<br>the platform.<br>Check the weighing unit and<br>parameter settings.<br>Check the load cell.                                                           |
| Platform Corner<br>Weight different | Over load protection<br>stoppers or transport<br>locks are not removed.<br>Load cell or<br>mechanism damaged                                                      | Check the stoppers and locks under<br>the platform.<br>Use accurate weight for to do the<br>calibration<br>Check the load cell.                                                             |
| Battery not<br>charging             | Mains voltage problem<br>Charging circuit<br>problem<br>Battery Problem                                                                                           | Check the mains and adaptor.<br>Check the battery.<br>Check the charging circuit                                                                                                    |

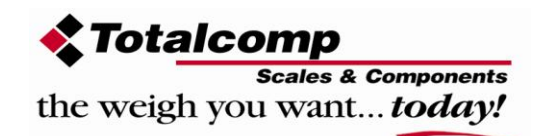

# **11. TROUBLE SHOOTING**

### 11.1 No Power

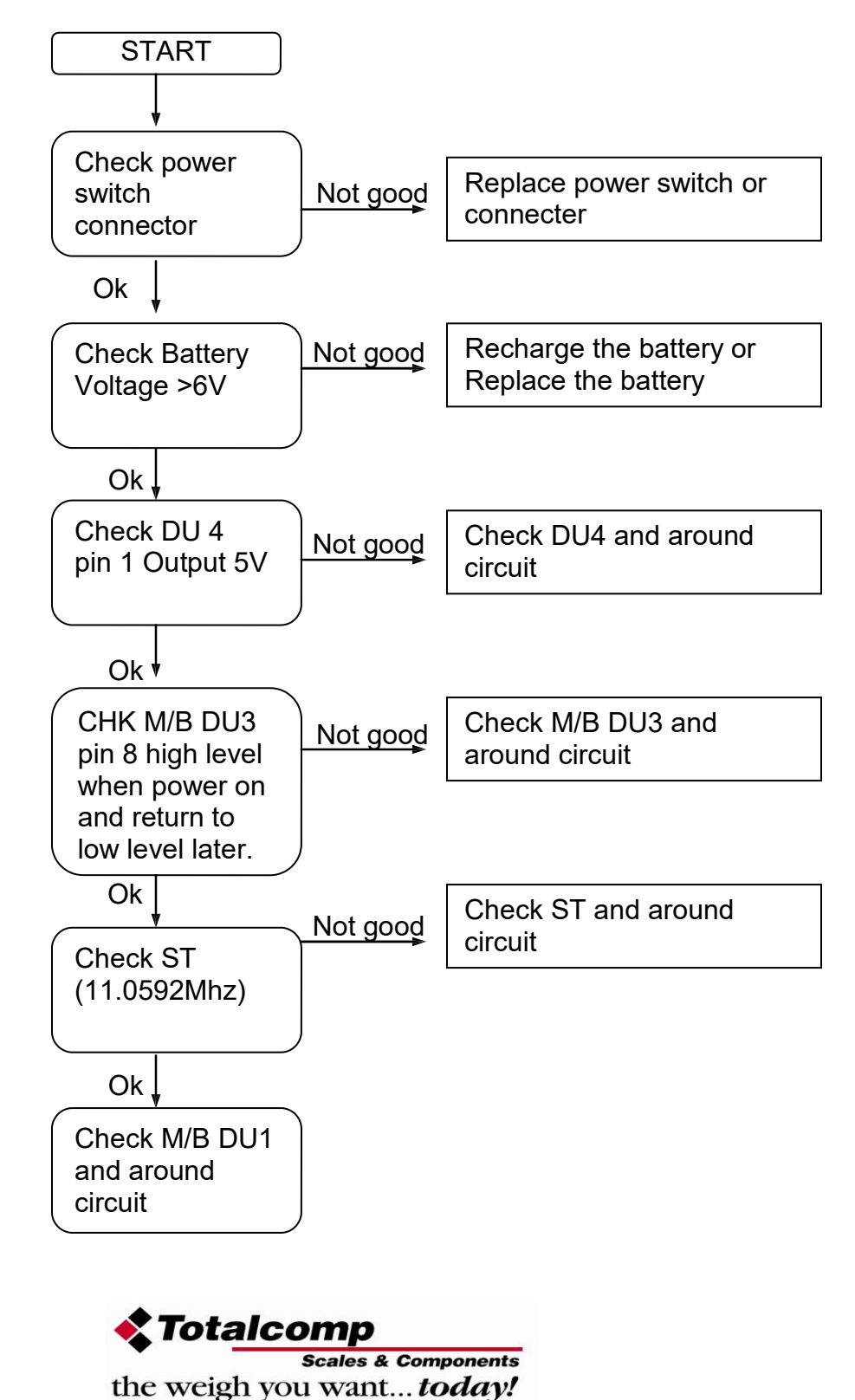

### 11.2 No Display

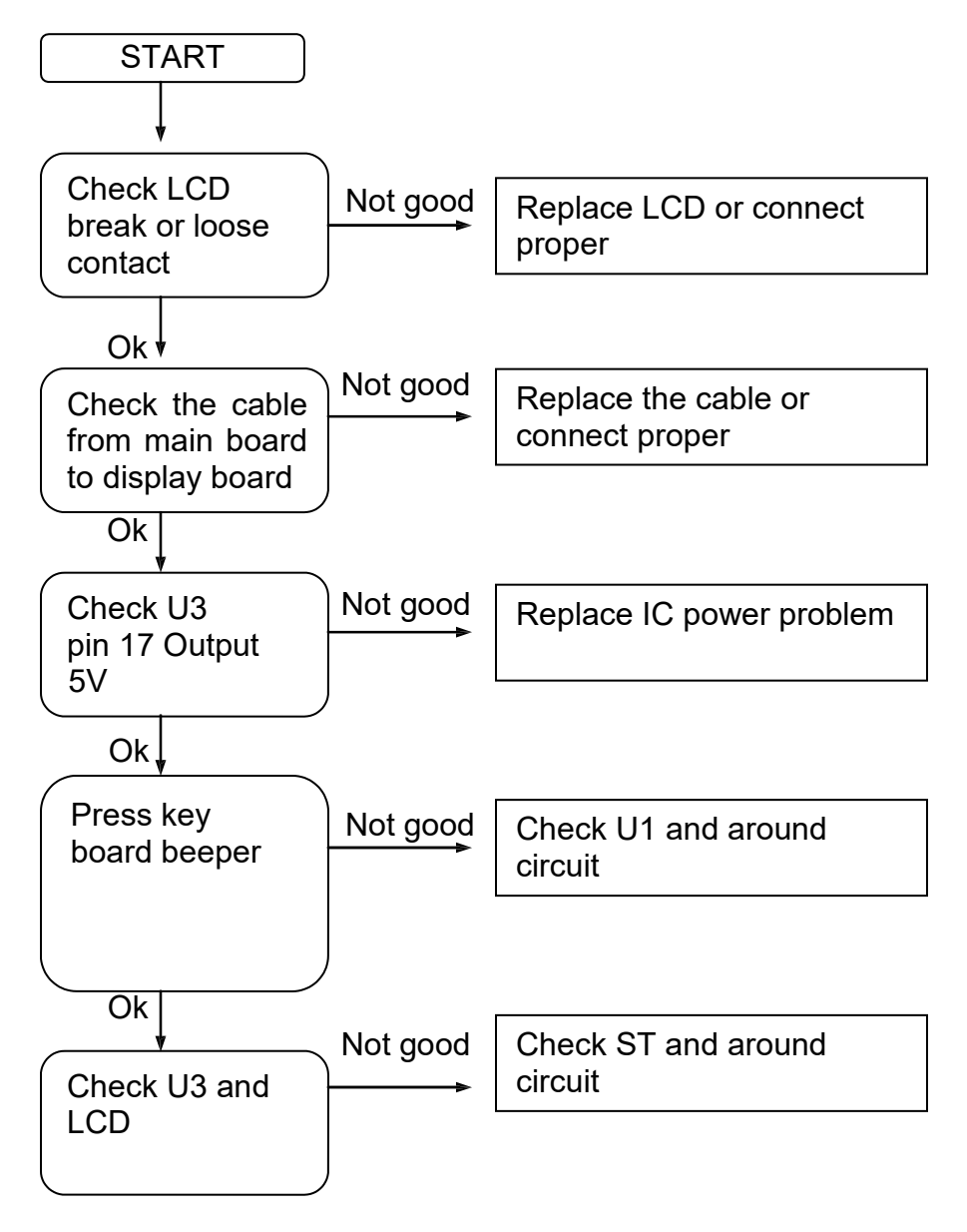

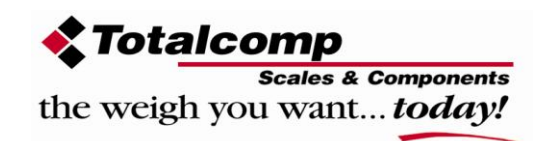

### 11.3 Battery not charging

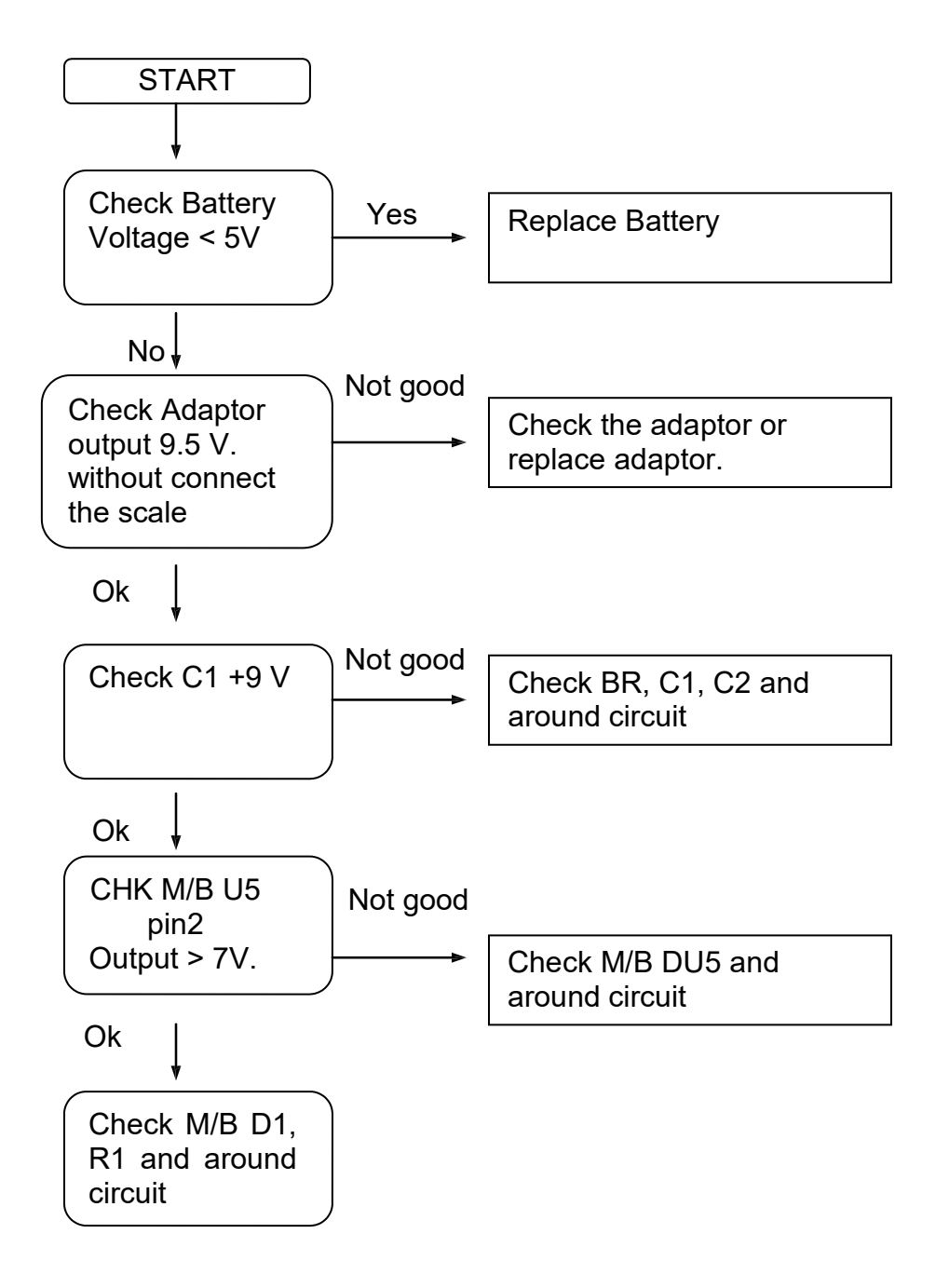

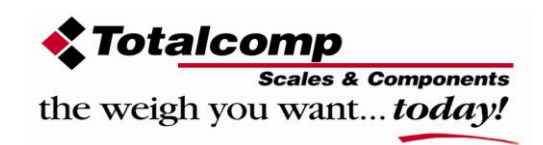

# 11.4 Not Weighing

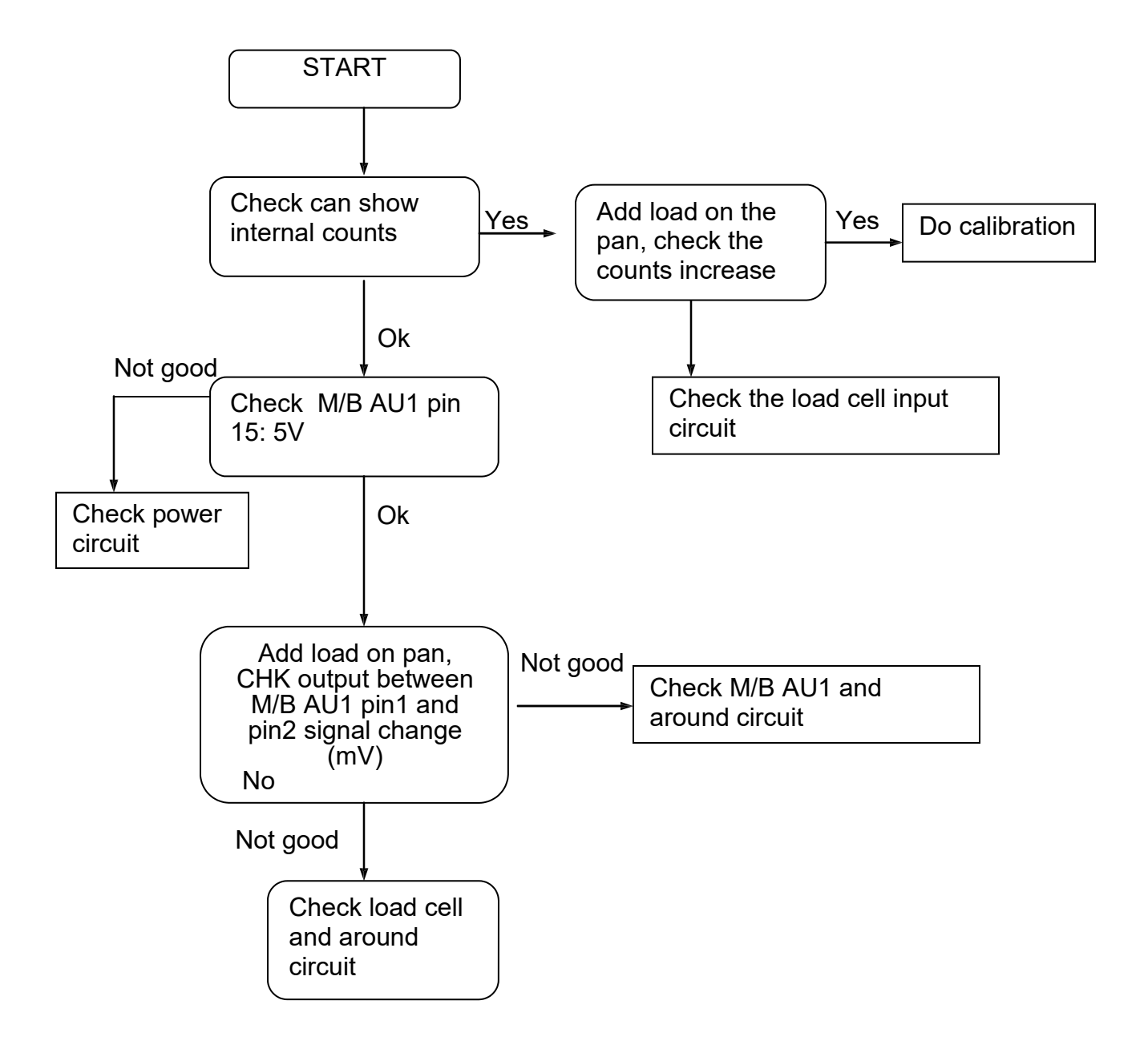

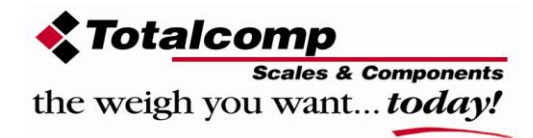

### 11.5 Unstable

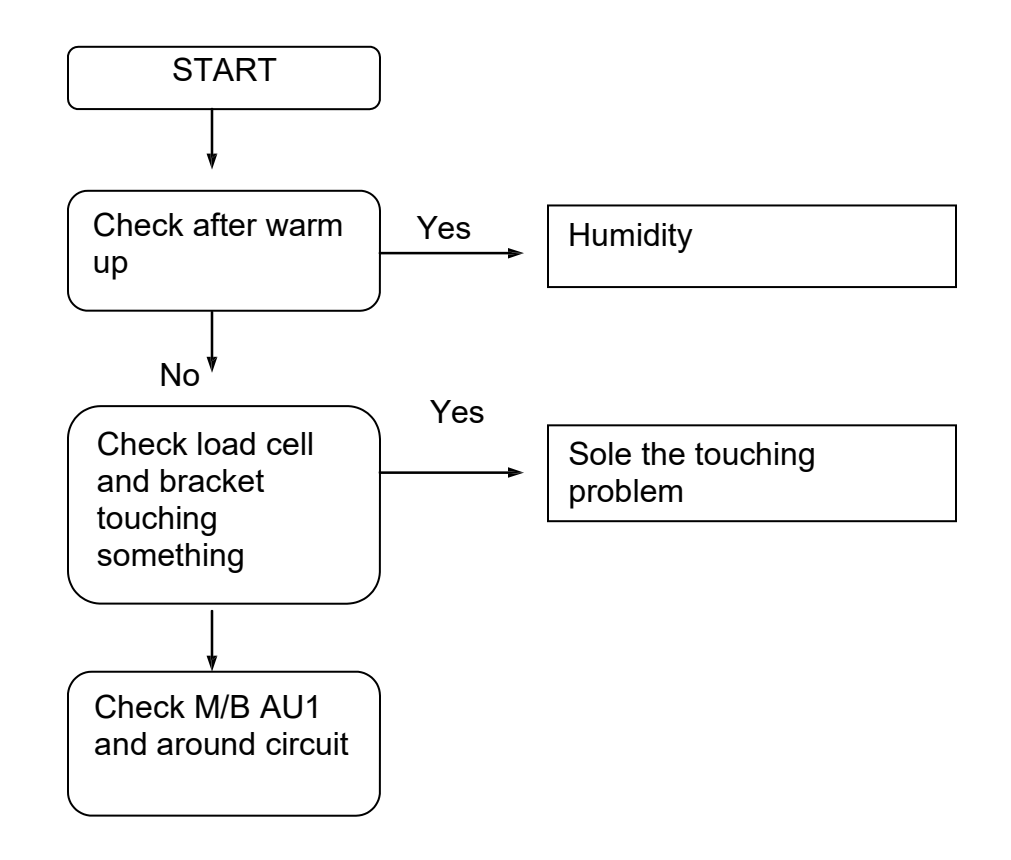

# **12. AVAILABLE OPTIONS**

- AL-01E LED color changing light tower
- TYJ-360-D Roll paper printer
- DLP-50 direct thermal label printer
- Epson TMU-295 Ticket printer
- Epson TMU-220 Roll paper printer

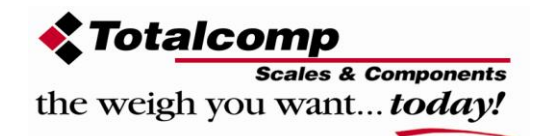

# 13. ANALOG OUTPUT INSTALLATION Analog output installation and adjustment guide

1. Open the TLI indicator using socket wrench (remove 3 screws on top and 3 screws on bottom only). Locate J1 black pin socket on PCB. Insert analog output card into TLI indicator PCB pinhole socket J1, use 2 screw to fix this PCB to make sure it stays secure in socket.

On the analog option board make sure that K1 pins for 0-20mA or 4-20mA is closed, for 0-10VDC make sure that K2 pin is closed or connected.

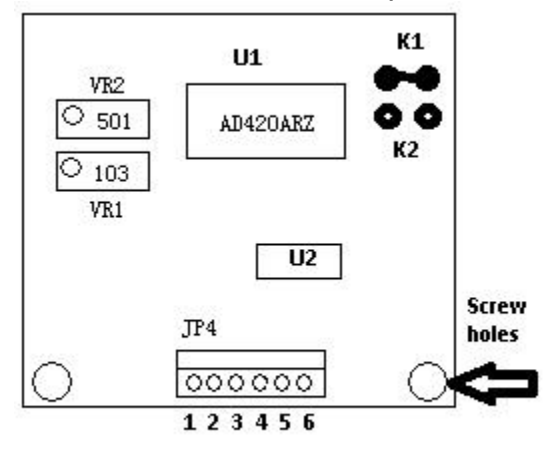

2. Connect external power supply (10-32VDC) positive (+) to connector JP4 pin 5, connect external power supply negative (GRD) to JP4 pin 6.

- For 4-20mA, connect JP4 pin 1 as output +, connect JP4 pin 2 as output
  (GRD). External power supply should be connected to JP4 pin 5 as input +, and pin 6 as input (GRD).
- For 0-10VDC connect JP4 pin 3 as output +, connect JP4 pin 3 as output -. External power supply should be connected to JP4 pin 5 as input +, and pin 6 as input-.

4. Calibrate the scale first then add 10-32VDC power on analog output card (external power source), check when the scale is at zero point the output will be 4mA or 0mA for **mA** output, or 0VDC for **VDC** output if the output is incorrect, please adjust **VR1** (10K) for zero point, then apply load to the scale and measure analog output if adjustment needed adjust **VR2** (500 $\Omega$ ) for span 20mA or 10VDC maximum output.

5. After adjusted, we recommend you to use drop of paint to fix VR1 and VR2

#### Note:

1. The both VR potentiometers already been adjusted at the factory, please don't adjust the VR if it's not necessary.

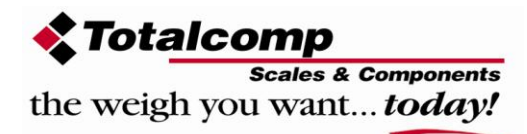

# **14.CONNECT TO LIGHT TOWER**

| 9 PIN Connector | 8 Wired Cable (Color) | Main board |
|-----------------|-----------------------|------------|
| PIN 1           | Brown                 | VB         |
| PIN 5           | Black                 | GND        |
| PIN 6           | Green                 | OK         |
| PIN 7           | Yellow                | LOW        |
| PIN 8           | Red                   | HI         |
| PIN 9           | Gray                  | BUZZ       |
|                 |                       |            |

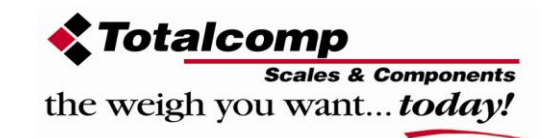

The TLI indicator can be used for a variety of applications:

- Counting scales for general industrial and warehouse applications.
- Digital weighing/check-weighing scales.
- High performance platform scales with extensive software facilities including parts counting, percent weighing etc.
- Digital electronic scales for medical use.
- Retail price computing scales.
- Floor scales.
- Truck scale.
- Crane scales.
- Weighing indicator for platform scales, floor scales and truck scales.
- Hand push and pull gauge.
- Customize auto weighing systems.
- With light tower option it is a great product for hearing impaired people.

| Totalcomp Inc.<br>99 Reagent Lane<br>Fair Lawn, NJ 07410 | Tel.: 800-631-0347<br>Fax: 888-797-2288 |
|----------------------------------------------------------|-----------------------------------------|
|----------------------------------------------------------|-----------------------------------------|

All information contained within this publication was to the best of our knowledge timely, complete and accurate when issued. However, we are not responsible for misimpressions which may result from the reading of this material.

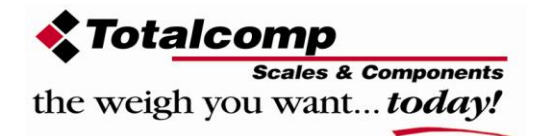